To register for Direct Connect, log into Consumer Banking and select "Connectivity for QuickBooks" in the Additional Services menu.

Only desktop versions of QuickBooks are supported; QuickBooks Online are NOT supported.

Note: All consumer users can enroll in Direct Connect, assuming it's enabled in the banking experience.

| To begin accessing your accounts, simply enter your User<br>ID and new Direct Connect password into the add account |
|----------------------------------------------------------------------------------------------------|
|                                                                                                    |
| Create a Direct Connect password with your online                                                                   |
| ements banking password                                                                                             |
| adhering to the<br>an special characters<br>st match requirements stated on                                         |
| screen.                                                                                                    |
|                                                                                                    |

Upon clicking Submit, an email confirmation goes to you.

| You are now registered to use Connectivity for QuickBooks®.                                                                   | To begin accessing your accounts, simply enter your Use |
|----------------------------------------------------------------------------------------------------|---------------------------------------------------------|
| You are enrolled to use online services through QuickBooks®. Enter your password selected during the enrollment process to be | ID and new Direct Connect password into the add accoun  |
| accessing your accounts.                                                                                                    | wizard.                                                 |
|                                                                                                    | egin                                                    |
| c                                                                                                    | Come back to this same                                  |
| s                                                                                                    | screen and contact TCU                                  |
| t                                                                                                    | to reset your password.                                 |

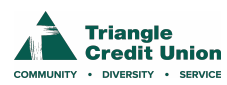

After completing the registration form in Consumer Banking, the business sets up Direct Connect in QuickBooks. Screenshots are from QuickBooks, which varies based on version.

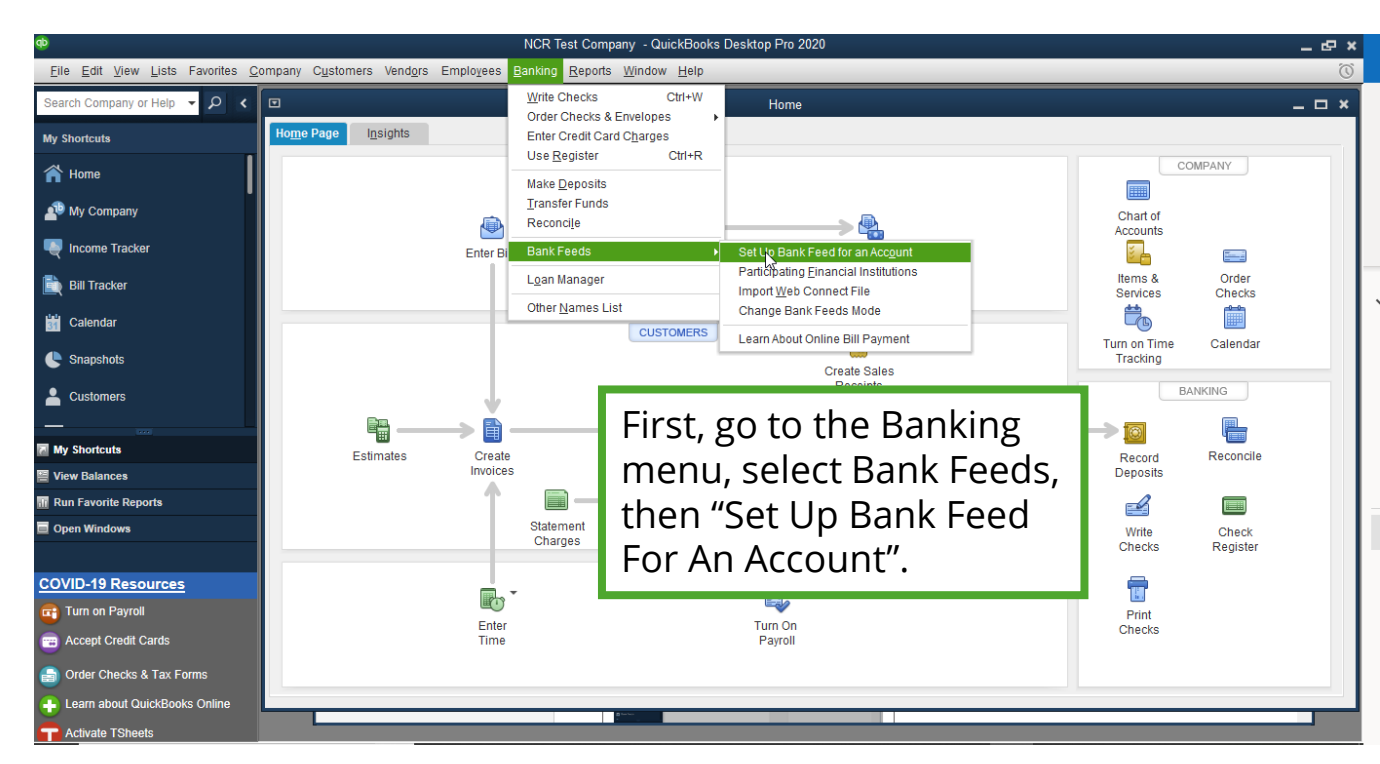

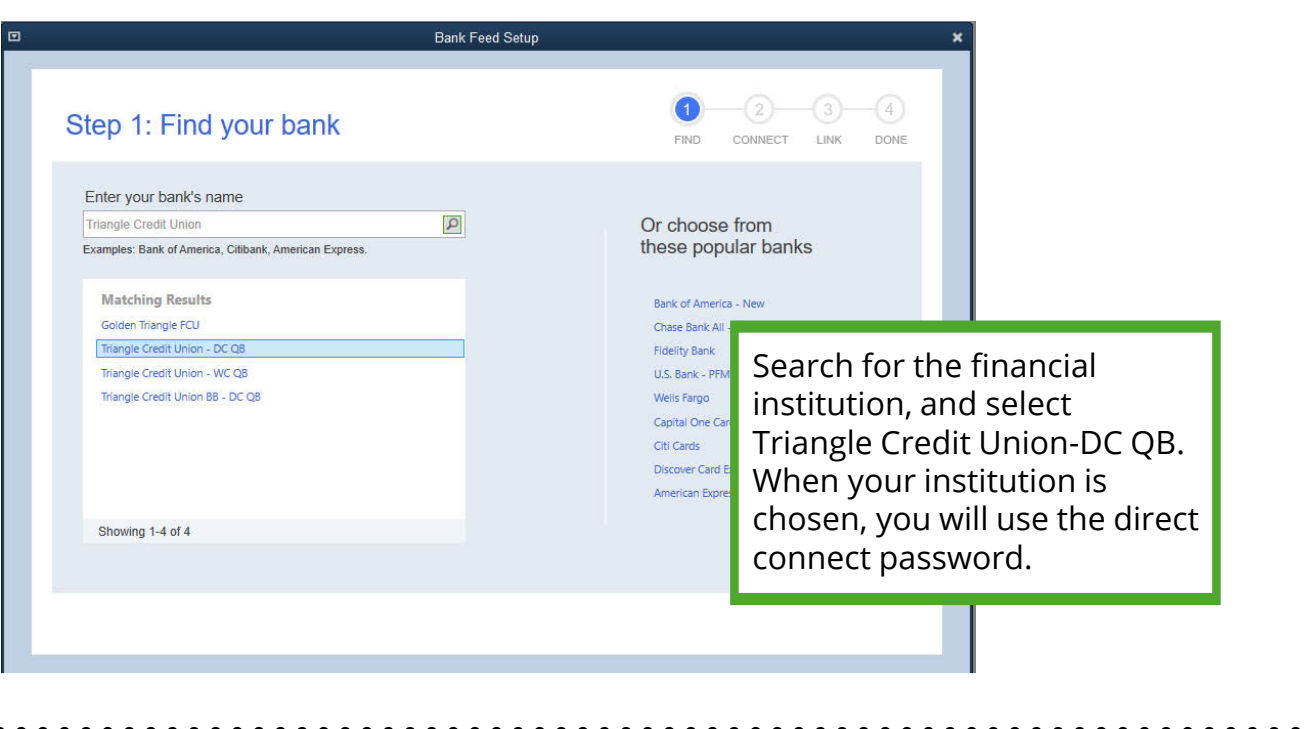

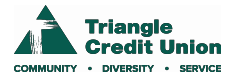

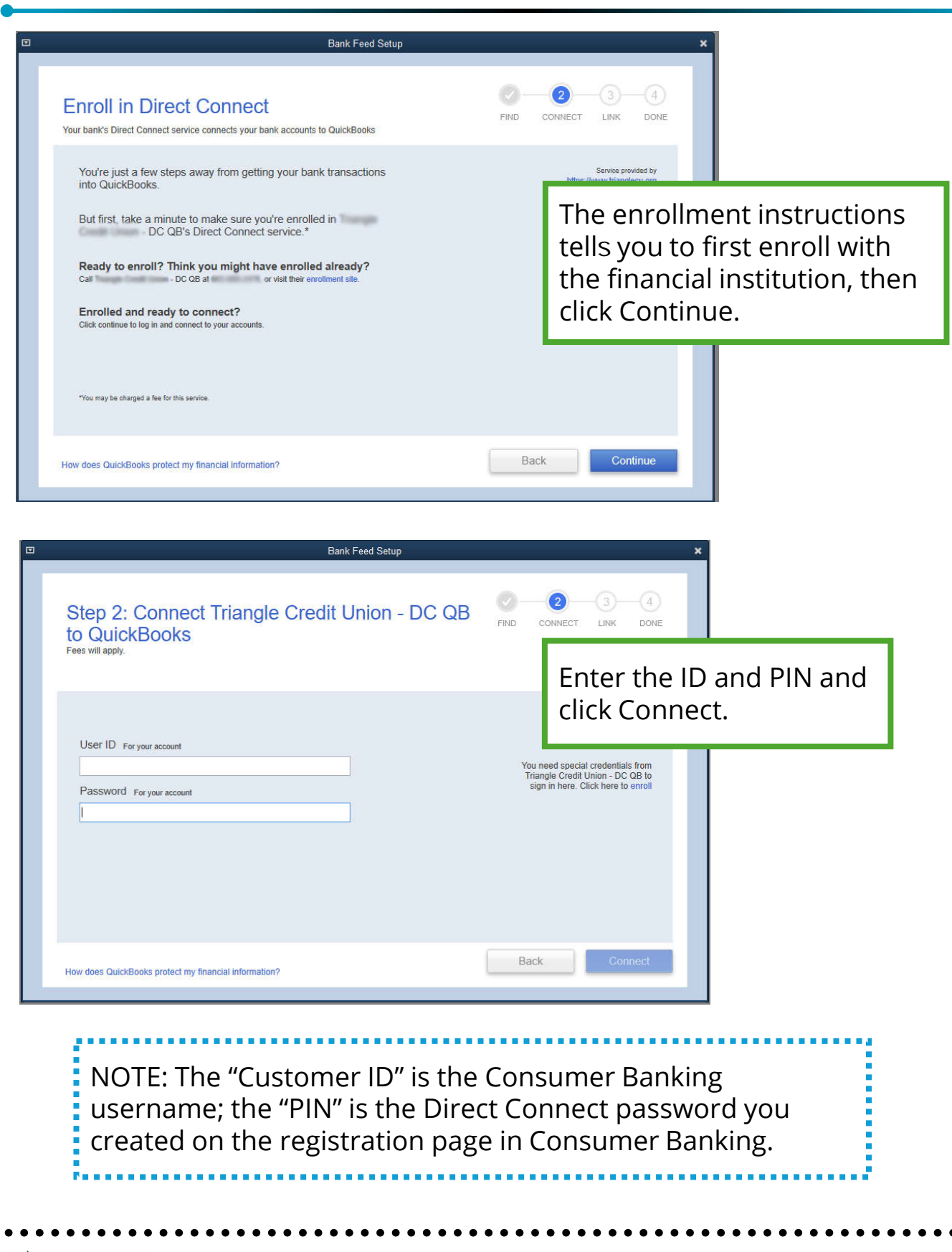

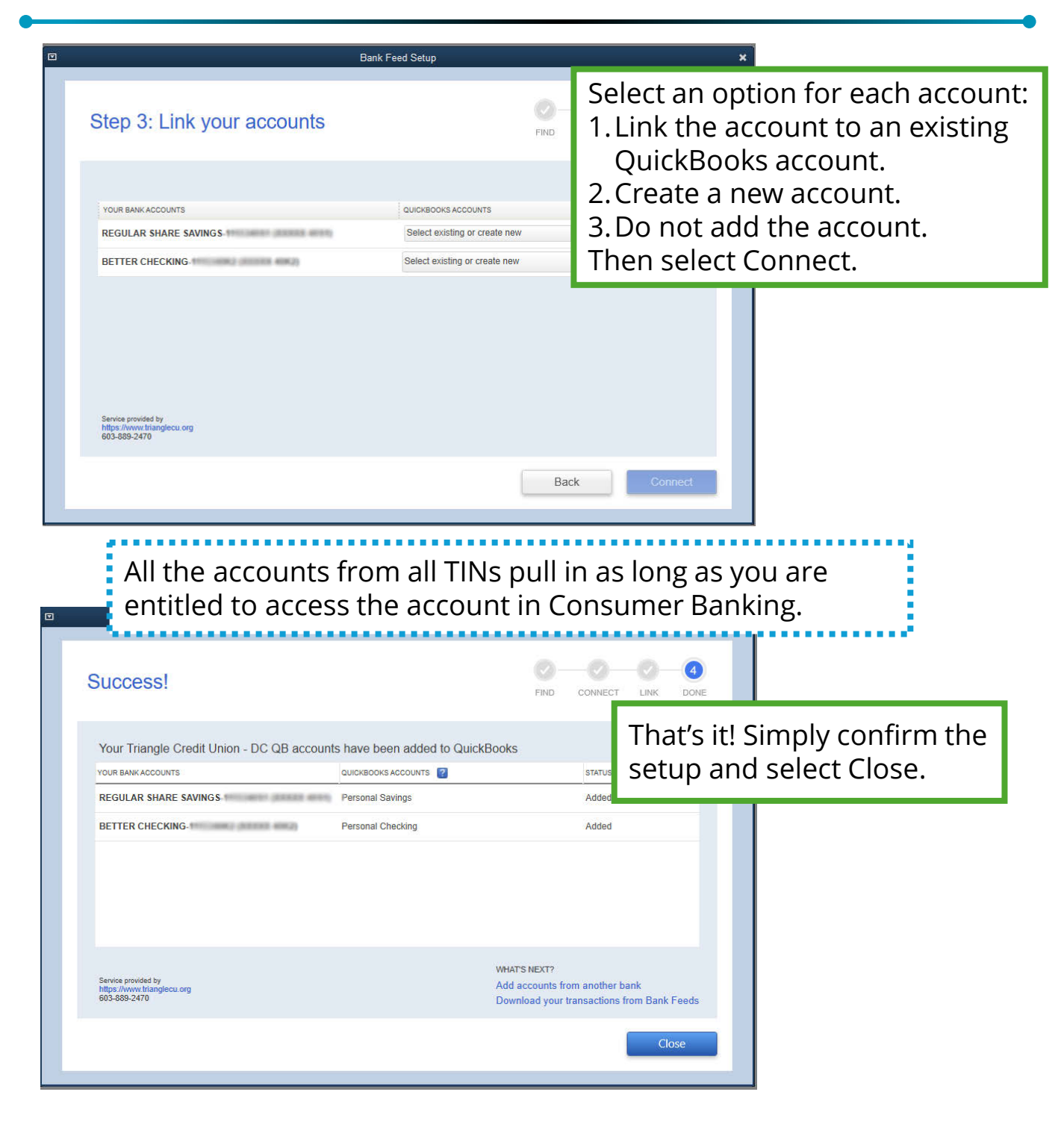

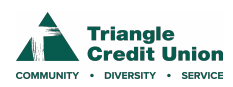